| PRODUCT NAME              | MANUFACTURER PART NUMBER | DEVICE TYPE |
|---------------------------|--------------------------|-------------|
| Lattice Certus-NX-RT FPGA | UT24C407                 | RL01        |

#### **Table 1: Cross Reference of Applicable Products**

#### 1.0 Overview

This document details the process of creating a **Certus-NX-RT** FPGA project using the **Lattice Radiant** software tools and the Lattice Certus-NX Versa Evaluation board LFD2NX-VERSA-EVN.

For the purposes of this document, create a project named **led\_brightness** and configure the **Radiant** tools to include all the source modules required for a successful build.

Using this template, projects are created using:

- (a) the preferred application source directory structures and
- (b) the directory structure for the **Radiant**-supplied files.

Figure 1 shows the block diagram of the design, it includes:

- the DIP switch inputs DIP\_SW[4:1] which control the duty cycle to the PWM output, which in turn controls the brightness to LED[0]
- the LED[7:0] outputs controlled by 7 bits of the design's internal 32-bit counter "count" and are used to show the heartbeat of the system. The counter's bits [30:24] drive the LED[7:0]
- the S\_SEG[7:0] outputs are also controlled by 4 bits of the internal 32-bit counter "count" and are used to drive the board's 7-segment LED device. Specifically, the counter's 4 bits [30:27] are decoded in such a way as to drive the 7-segment LED display's control signals S\_SEG[7:0] as a hexadecimal counter with the decimal point LED also being turned on whenever the count value equals F hex.

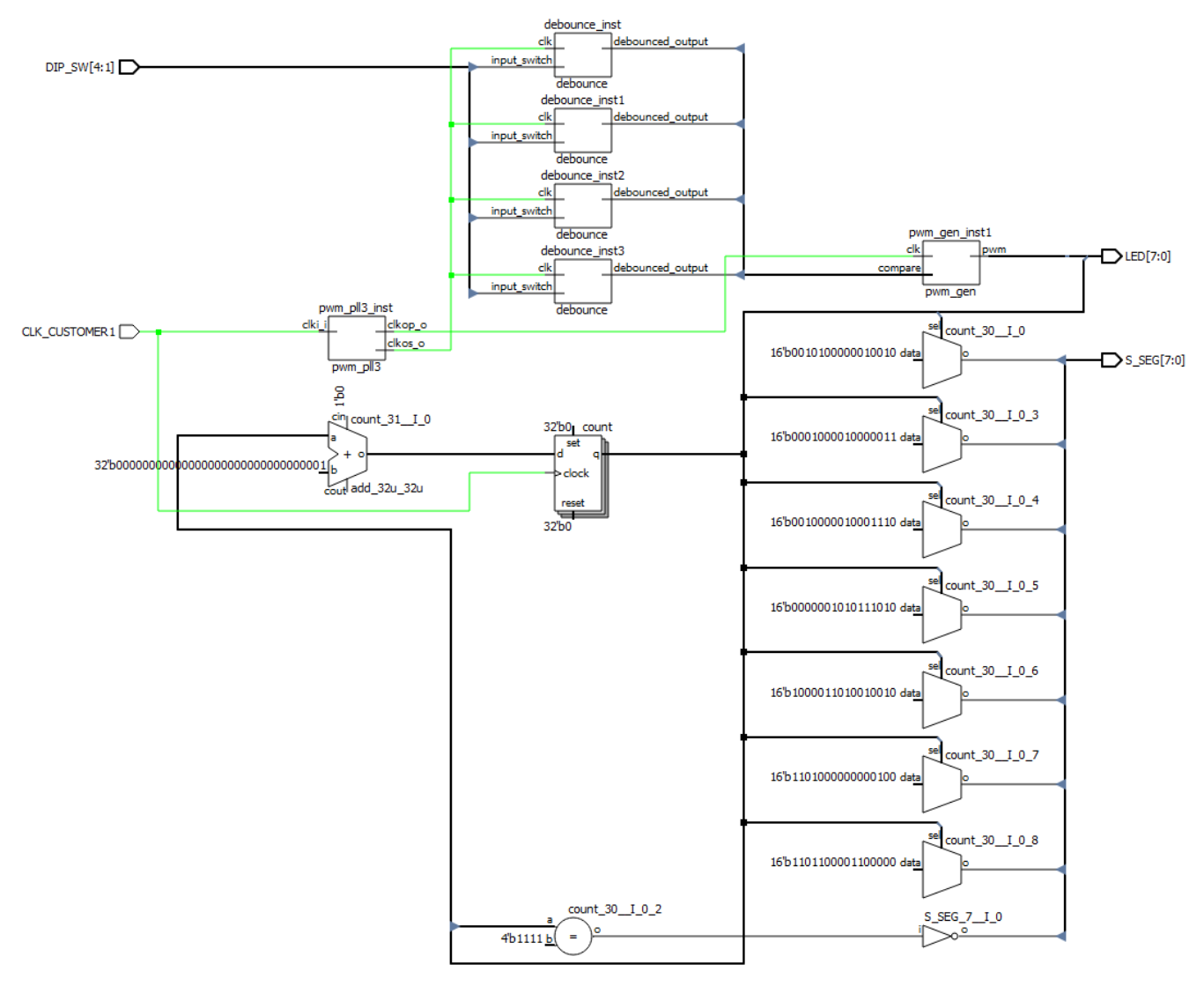

### Figure 1: An Example Netlist View

Frontgrade Headquarters | 4350 Centennial Blvd | Colorado Springs, CO, 80907 | (719)594-8000

2.

# Creating Certus-NX-RT Project in Radiant Software

### 3.0 Creating a Design Project with Radiant Software

- 1. Download CreatingRadiantProject.zip from caes.com.
  - Launch Radiant Software
- 3. From the **File** menu, select **New > Project...**.
- 4. Specify the project name as **led\_brightness**, navigate to the **location** of your choice and click **Next**, see **Figure 2**.

| 民 New Proje            | ect                                                                                                    | ×   |
|------------------------|----------------------------------------------------------------------------------------------------|-----|
| Project Nan<br>Enter a | <b>ne</b><br>name for your project and specify a directory where the project data files will be stored. | R   |
| Project: -             |                                                                                                    |     |
| <u>N</u> ame:          | led_brightness                                                                                          |     |
| Location:              | C:/projects/Lattice/Certus-NX-RT/applications/led_brightness                                            |     |
| Project will           | l be created at C:/projects/Lattice/Certus-NX-RT/applications/led_brightness/l 🔽 Create subdirect       | ory |
| Implement              | tation:                                                                                                 |     |
| Na <u>m</u> e:         | impi_1                                                                                                  | _   |
| Location:              | C:/projects/Lattice/Certus-NX-RT/applications/led_brightness/led_brightness/impl_1                      |     |
|                        | < <u>B</u> ack <u>N</u> ext > Cancel <u>H</u>                                                           | elp |

### Figure 2: Creating a Radiant Design Project

5. Select Add Source... and click Open, see Figure 3 and Figure 4, click Next.

| 民 Import I               | File                                  |                   |                    | ×                                |
|--------------------------|---------------------------------------|-------------------|--------------------|----------------------------------|
| $\leftarrow \rightarrow$ | A Lattice > applications > led_brig   | ghtness > src     | ✓ Ŭ ,○ se          | earch src                        |
| Organize                 | New folder                            |                   |                    |                                  |
| ~                        | Name                                  | Date modified     | Туре               | Size                             |
|                          | 📓 debounce                            | 1/10/2022 4:25 PM | Verilog File Type" | 3 KB                             |
|                          | 📓 pwm                                 | 1/10/2022 4:25 PM | Verilog File Type" | 2 KB                             |
|                          | pwm_led_brightness_top                | 1/10/2022 4:25 PM | Verilog File Type" | 3 KB                             |
|                          | File name: "pwm_led_brightness_top" " | debounce" "pwm"   | V Input Fi         | iles (*.vhd *.v *.sv *.h *.ipx ~ |

Figure 3: Selecting Sources

| Add Source<br>Add HDL, constraint or c                                            | ther files.                       |                     |                      |              |
|-----------------------------------------------------------------------------------|-----------------------------------|---------------------|----------------------|--------------|
| Source files:                                                                     |                                   |                     | <u>A</u> dd Source   | Remove Sourc |
| C:/projects/Lattice/Certus-                                                       | -NX-RT/applications/le            | d_brightness/src/de | bounce.v             |              |
| C:/projects/Lattice/Certus-                                                       | -NX-RT/applications/le            | d_brightness/src/pv | vm.v                 |              |
| C:/projects/Lattice/Certus-                                                       | -NX-RT/applications/le            | d_brightness/src/pv | wm_led_brightness_to | op.v         |
|                                                                                   |                                   |                     |                      |              |
|                                                                                   |                                   |                     |                      |              |
|                                                                                   |                                   |                     |                      |              |
|                                                                                   |                                   |                     |                      |              |
|                                                                                   |                                   |                     |                      |              |
|                                                                                   |                                   |                     |                      |              |
|                                                                                   |                                   |                     |                      |              |
|                                                                                   |                                   |                     |                      |              |
|                                                                                   |                                   |                     |                      |              |
| ✓ Copy source to implement                                                        | ntation source directory          |                     |                      |              |
| <ul> <li>✓ Copy source to implement</li> <li>✓ Create empty constraint</li> </ul> | itation source directory<br>files |                     |                      |              |

#### Figure 4: Adding Sources

6. Select the appropriate device, click Next and choose Lattice LSE; click Next and Finish, see Figure 5.

| Select Device:            |            | Device Information:  |         |
|---------------------------|------------|----------------------|---------|
| Family:                   | Device:    | Core Voltage:        | 1.00 V  |
| iCE40UP (iCE40 UltraPlus) | LFD2NX-17  | Logic Cells:         | 39000   |
| LAV-AT (Lattice Avant)    | LFD2NX-40  | LUTS:                | 32256   |
| LFCPNX (CertusPro-NX)     |            | Registers:           | 32256   |
| LFD2NX (Certus-NX)        |            | EBR Blocks:          | 84      |
| LFMXO5 (MachXO5-NX)       |            | LRAM:                | 2       |
| LIFCL (CrossLink-NX)      |            | DSP (18x18 Multiplie | er): 56 |
|                           |            | ADC Blocks:          | 1       |
|                           |            | PLLs:                | 3       |
|                           |            | DLLS:                | 2       |
|                           | 4          | PCSS:                | 1       |
| Operating Condition:      | Package:   | ALUS:                | 1       |
| Commercial                | ▼ CABGA256 | PIO Cells:           | 185     |
| Performance Grade:        |            | PIO Pins:            | 185     |
| 9_High-Performance_1.0V   |            | •                    |         |
| Part Number:              |            |                      |         |
| LFD2NX-40-9BG256C         |            | <b>-</b>             |         |

### Figure 5: Selecting the FPGA Device

| R New Project                                                             | × |
|---------------------------------------------------------------------------|---|
| Select Synthesis Tool<br>Specify a synthesis tool for the implementation. | R |
| Synthesis Tools:<br>Synplify Pro<br>Lattice LSE                           |   |

### Figure 6: Selecting the Synthesis Tool

7. The initial project with the provided files should look like **Figure 7**.

| Lattice Radiant Software - Reports                  |                                                                                                    |                                                                                                    |                                                                         |                                                        | – 🗆 ×                                                          |  |
|-----------------------------------------------------|----------------------------------------------------------------------------------------------------|----------------------------------------------------------------------------------------------------|-------------------------------------------------------------------------|--------------------------------------------------------|----------------------------------------------------------------|--|
| <u>File Edit View Project Tools Window H</u> elp    |                                                                                                    |                                                                                                    |                                                                         |                                                        |                                                                |  |
| 🔓 🗁 🖹 🤊 🤊 👗 🛅 🖗 Q Q                                 | QQE 🖻 🖻 🏠 📮 🕒                                                                                             | - 🗉 🧾 📰 🗖                                                                                                   | 🔍 🐏 🐠 😫 🔄 §                                                             | 🕉 🖪 S 🕅                                                |                                                                |  |
| Synthesize Design -> Map Design -> Place 8          | Route Design 🛷 🕨 Export Files                                                                             |                                                                                                    |                                                                         |                                                        |                                                                |  |
| 🔻 🔟 led_brightness                                  | 🟠 Start Page 🛛 🛛 🚘 Reports                                                                                | ×                                                                                                    |                                                                         |                                                        | C.                                                             |  |
| LFD2NX-40-9BG256C                                   |                                                                                                    |                                                                                                    |                                                                         |                                                        |                                                                |  |
| ✓ ➡ Strategies                                      |                                                                                                    | Led brightness Project S                                                                                    | Summary                                                                 |                                                        |                                                                |  |
| E Area                                              | Reports                                                                                                   |                                                                                                    |                                                                         |                                                        |                                                                |  |
| E Timing                                            | Project Summany                                                                                           | Implementation Name:                                                                                        | impl_1                                                                  | Performance Grade:                                     | 9_High-Performance_1.0V                                        |  |
| Strategy1 Impl 1 (Lattice LSE)                      | Project Summary                                                                                           | Strategy Name:                                                                                              | Strategy1                                                               | Operating Condition:                                   | COM                                                            |  |
| Inpr_ (tattee LSt)                                  | Cunthasia Daparta                                                                                         | Part Number:                                                                                                | LFD2NX-40-9BG256C                                                       | Synthesis:                                             | Lattice LSE                                                    |  |
| source/impl_1/debounce.v                            | Synthesis Reports                                                                                         | Family:                                                                                                    | LFD2NX                                                                  | Timing Errors:                                         |                                                                |  |
| source/impl_1/pwm.v                                 | Map Reports                                                                                               | Device:                                                                                                    | LFD2NX-40                                                               | Project Created:                                       | 2022/03/18 09:15:00                                            |  |
| Source/mp_r/pwm_reg_brightness_top.v                |                                                                                                    | Package:                                                                                                    | CABGA256                                                                | Project Updated:                                       | 2022/03/18 09:15:01                                            |  |
| Lattice LSE                                         | Place & Route Reports                                                                                     | Project File:                                                                                               | C:/projects/Lattice/Certus-NX-                                          | RT/applications/led_brightness/led_b                   | rightness/led_brightness.rdf                                   |  |
| Synplify Pro                                        | _                                                                                                    | Implementation Location: C:/projects/Lattice/Certus-NX-RT/applications/led_brightness/led_brightness/impl_1 |                                                                         |                                                        |                                                                |  |
| source/impl_1/impl_1.sdc                            | <ul> <li>Export Reports</li> </ul>                                                                        |                                                                                                    |                                                                         |                                                        |                                                                |  |
| s source/impl_1/impl_1.pdc                          | Misc Reports                                                                                              | Resource Usage                                                                                              |                                                                         |                                                        |                                                                |  |
| Debug Files                                         |                                                                                                    | LUT4:                                                                                                    | 0                                                                       | IO Buffers:                                            | 0                                                              |  |
| Analysis Files                                      |                                                                                                    | PFU Register:                                                                                               | 0                                                                       | EBR:                                                   | 0                                                              |  |
| Programming Files                                   |                                                                                                    |                                                                                                    |                                                                         |                                                        |                                                                |  |
| pwm_led_brightness_top - pwm_led_brightness_top.v × |                                                                                                    |                                                                                                    |                                                                         |                                                        |                                                                |  |
| pwm_gen(pwm_gen_inst1) - pwm.v                      |                                                                                                    |                                                                                                    |                                                                         |                                                        |                                                                |  |
| debounce(debounce_inst3) - debounce.v               | •                                                                                                    |                                                                                                    |                                                                         |                                                        | •                                                              |  |
| debounce(debounce_inst2) - debounce.v               | > prj_create -name "led_brightness                                                                        | " -impl "impl_1" -dev LFD2                                                                                  | NX-40-9BG256C -performance                                              | 9_High-Performance_1.0                                 | /" -synthesis "lse" 🖉 🛪                                        |  |
| debounce(debounce_inst) - debounce v                | C:/projects/Lattice/Certus-NX-RT/a                                                                        | pplications/led_brightness<br>ice/Certus-NX-RT/applicati                                                    | <pre>/led_brightness/led_bright<br/>ons/led_brightness/led_bright</pre> | ness.rdf<br>abtness/source/impl 1/imr                  | 1.sdc" "C:/projects/Lattic                                     |  |
|                                                     | <pre>&gt; file copy -force "C:/projects<br/>&gt; prj_add_source "C:/projects/Latt<br/>&gt; prj_save</pre> | /Lattice/Certus-NX-RT/appl<br>ice/Certus-NX-RT/applicati                                                    | ications/led_brightness/sn<br>.ons/led_brightness/led_bri               | c/debounce.v" "C:/project<br>ghtness/source/impl_1/deb | cs/Lattice/Certus-NX-RT/appli<br>bounce.v" "C:/projects/Lattic |  |
| File List      Source Template      IP Catalog      | Td Console 🕑 Output 투 Mes                                                                                 | sage                                                                                                    |                                                                         |                                                        | •                                                              |  |

#### Figure 7: An Example of an Initial Project

8. From the **IP Catalog Architecture Modules**, add a **PLL** module with the options shown below and name it **pwm\_pll3**, see **Figure 8** and **Figure 9**.

| R Module/IP Block                                                                                                    | Wizard                                                                      | ×         |  |  |  |  |
|----------------------------------------------------------------------------------------------------|-----------------------------------------------------------------------------|-----------|--|--|--|--|
| Generate Component from Module pll Version 1.7.0<br>This wizard will guide you through the configuration, generation and instantiation of this Module/IP. Enter the following<br>information to get started. |                                                                             |           |  |  |  |  |
|                                                                                                    |                                                                             |           |  |  |  |  |
|                                                                                                    |                                                                             |           |  |  |  |  |
|                                                                                                    |                                                                             |           |  |  |  |  |
|                                                                                                    |                                                                             |           |  |  |  |  |
| Component name:                                                                                                    | pwm_pll3                                                                    | $\otimes$ |  |  |  |  |
| Create in:                                                                                                    | C:/projects/Lattice/Certus-NX-RT/applications/led_brightness/led_brightness | ·         |  |  |  |  |
|                                                                                                    |                                                                             |           |  |  |  |  |
|                                                                                                    | Next > Ca                                                                   | ncel      |  |  |  |  |
|                                                                                                    |                                                                             |           |  |  |  |  |

Figure 8: Opening the IP Catalog

| gram pwm_pll3 | Configure pwm_pll3:                                 |                             |
|---------------|-----------------------------------------------------|-----------------------------|
|               | General Optic                                       | onal Ports                  |
|               | Property                                            | Value                       |
|               | Configuration Mode                                  | Frequency                   |
|               | Set Parameter Optimization Target                   | Minimum Jitter (Higher VCO) |
|               | Enable Fractional-N Divider                         |                             |
|               | Enable Spread Spectrum Clock Generation             |                             |
|               | Enable User Feedback Clock                          |                             |
|               | Enable Internal Path Switching                      |                             |
|               | VCO Frequency [800 - 1600]                          | 1250                        |
|               | ▼ Reference Clock                                   |                             |
|               | CLKI: Frequency (MHz) [18 - 800]                    | 100                         |
|               | CLKI: Divider Actual Value [1 - 44]                 | 4                           |
| nwm nll3      | Phase Detector Frequency (MHz) [18 - 500]           | 25                          |
| hwiii_hii2    | Enable Reference Clock Monitor                      |                             |
|               | ▼ Feedback                                          |                             |
|               | CLKFB: Feedback Mode                                | CLKOP                       |
|               | CLKFB: FBK Divider Actual Value (Integer) [1 - 128] | 1                           |
|               | <ul> <li>Primary Clock Output</li> </ul>            |                             |
| _rstn_i       | CLKOP: Frequency Desired Value (MHz) [10 - 800]     | 25                          |
|               | CLKOP: Divider Actual Value [1 - 128]               | 50                          |
|               | CLKOP Tolerance (%)                                 | 5.0                         |
|               | CLKOP: ERROR (PPM)                                  | 0                           |
| pll           | CLKOP: Enable Trim for CLKOP                        |                             |
| P.1           | <ul> <li>Secondary Clock Output</li> </ul>          |                             |
|               | CLKOS: Enable                                       |                             |
|               | CLKOS: Bypass                                       |                             |
|               | CLKOS: Frequency Desired Value (MHz) [6.25 - 800]   | 10                          |
|               | CLKOS: Divider Actual Value [1 - 128]               | 125                         |
|               | CLKOS Tolerance (%)                                 | 0.2                         |
|               | CLKOS: ERROR (PPM)                                  | 0                           |
|               | CLKOS: Static Phase Shift (Degrees)                 | U                           |
|               | CLKUS: Enable Irim for CLKUS                        |                             |
|               | CLKOS2: Enable                                      |                             |
|               | CLNUS2: Enable                                      |                             |
|               | Secondary (lock ()utnut (3)                         |                             |

### Figure 9: Adding a PLL from the IP Catalog

Once the **PLL** options are entered, click the Generate button to start the creation of the module.
 ON the next screen, click the **Finish** button to complete the creation of the module.

11. Once the **PLL** is created, it is added to the project files, see **Figure 10**.

| 🛃 Lattice Radiant Software - Reports                      |                                                                 |                                                                                                    |                                                                                                    |                                      | – 🗆 ×                          |  |
|-----------------------------------------------------------|-----------------------------------------------------------------|----------------------------------------------------------------------------------------------------|----------------------------------------------------------------------------------------------------|--------------------------------------|--------------------------------|--|
| <u>File Edit View Project Tools Window Help</u>           |                                                                 |                                                                                                    |                                                                                                    |                                      |                                |  |
| 🕞 🖶 🖪 🤊 🖱 🕺 🛅 🖉 Q Q 🖗                                     | Q 🖻 🖻 🏠 🚊 🕒                                                     | - 🗉 🧾 📰 🗾                                                                                                    | 👊 🧐 🚺 🔄 §                                                                                                    | 👌 📑 🥌 🥵                              |                                |  |
| 🕨 🕨 Synthesize Design 🗠 🕨 Map Design 🗠 🅨 Place & R        | Route Design                                                    |                                                                                                    |                                                                                                    |                                      |                                |  |
| ▼ 🖉 led_brightness                                        | 🔝 Start Page 🛛 🛛 🚢 Reports                                      | ×                                                                                                    |                                                                                                    |                                      | 2                              |  |
| LFD2NX-40-9BG256C                                         |                                                                 |                                                                                                    |                                                                                                    |                                      |                                |  |
| 💌 🛅 Strategies                                            |                                                                 | Lad brightness Brainst                                                                                             | C                                                                                                    |                                      |                                |  |
| 1 Area                                                    | Reports                                                         | Led_brightness Project                                                                                             | Summary                                                                                                    |                                      |                                |  |
| E Timing                                                  |                                                                 | Implementation Name:                                                                                               | impl_1                                                                                                    | Performance Grade:                   | 9_High-Performance_1.0V        |  |
| 📝 Strategy1                                               | Project Summary                                                 | Strategy Name:                                                                                                    | Strategy1                                                                                                    | Operating Condition:                 | COM                            |  |
| ▼ 🛃 impl_1 (Lattice LSE)                                  |                                                                 | Part Number:                                                                                                    | LFD2NX-40-9BG256C                                                                                                    | Synthesis:                           | Lattice LSE                    |  |
| Input Files                                               | <ul> <li>Synthesis Reports</li> </ul>                           | Camiba                                                                                                    | LEDONY                                                                                                    | Timine France                        |                                |  |
| Source/impl_//debounce/                                   |                                                                 | Family.                                                                                                    | LFD2NA                                                                                                    | Timing Errors.                       |                                |  |
| source/impl 1/pwm led brightness top.v                    | Map Reports                                                     | Device:                                                                                                    | LFD2NX-40                                                                                                    | Project Created:                     | 2022/03/18 09:15:00            |  |
| <ul> <li>pwm_pll3/pwm_pll3.ipx</li> </ul>                 |                                                                 | Package:                                                                                                    | CABGA256                                                                                                    | Project Updated:                     | 2022/03/18 09:15:01            |  |
| RTL Files                                                 | Place & Route Reports                                           | Project File:                                                                                                    | C:/projects/Lattice/Certus-NX-                                                                                          | RT/applications/led_brightness/led_b | rightness/led_brightness.rdf   |  |
| Constraint Files                                          |                                                                 | Implementation Legation:                                                                                           | Implementation Location: Colorsisated attice/Certus NV DT/centicationallad Injectoreallad Injectoreallad Injectoreallad |                                      |                                |  |
| Testbench Files                                           | <ul> <li>Export Reports</li> </ul>                              | Implementation Location: <u>C:/projects/Lattice/Certus-NX-R1/applications/ied_brightness/ied_brightness/impl_1</u> |                                                                                                    |                                      |                                |  |
| pwm_pll3.cfg                                              |                                                                 |                                                                                                    |                                                                                                    |                                      |                                |  |
| Pre-Synthesis Constraint Files                            | Misc Reports                                                    | Resource Usage                                                                                                    |                                                                                                    |                                      |                                |  |
| Lattice LSE                                               |                                                                 | LUT4:                                                                                                    | 0                                                                                                    | IO Buffers:                          | 0                              |  |
| Synphity Pro                                              |                                                                 | PFU Register:                                                                                                    | 0                                                                                                    | EBR:                                 | 0                              |  |
| Bost-Synthesis Constraint Files                           |                                                                 |                                                                                                    |                                                                                                    |                                      |                                |  |
| ▼ 📕 pwm_led_brightness_top - pwm_led_brightness_top.v 🛛 🗙 |                                                                 |                                                                                                    |                                                                                                    |                                      |                                |  |
| pwm_pll3(pwm_pll3_inst) - pwm_pll3.v                      |                                                                 |                                                                                                    |                                                                                                    |                                      |                                |  |
| pwm_gen(pwm_gen_inst1) - pwm.v                            |                                                                 |                                                                                                    |                                                                                                    |                                      |                                |  |
| debounce(debounce_inst3) - debounce.v                     | <pre>&gt; pri add source "C:/projects/Latt.</pre>               | ice/Certus-NX-RT/applicati                                                                                         | ons/led brightness/led bri                                                                                              | ightness/source/impl 1/imm           | ol 1.sdc" "C:/projects/Lattic+ |  |
| debounce(debounce_inst2) - debounce.v                     | > file copy -force "C:/projects                                 | /Lattice/Certus-NX-RT/app]                                                                                         | ications/led_brightness/si                                                                                              | c/debounce.v" "C:/project            | s/Lattice/Certus-NX-RT/appli   |  |
| debounce(debounce_inst1) - debounce.v                     | <pre>&gt; prj_add_source "C:/projects/Latt. &gt; pri save</pre> | ice/Certus-NX-RT/applicat:                                                                                         | lons/led_brightness/led_bri                                                                                             | ightness/source/impl_1/deb           | ounce.v" "C:/projects/Lattic   |  |
| debounce(debounce_inst) - debounce.v                      | <pre>&gt; prj_add_source "C:/projects/Latt.<br/>&gt;</pre>      | ice/Certus-NX-RT/applicati                                                                                         | ons/led_brightness/led_bri                                                                                              | ightness/pwm_pll3/pwm_pll3           | .ipx"                          |  |
|                                                           | •                                                               |                                                                                                    |                                                                                                    |                                      | •                              |  |
| 🗀 File List 🕼 Source Template 🔚 IP Catalog                | 🖂 Td Console 🔄 Output 📮 Mes                                     | sage                                                                                                    |                                                                                                    |                                      |                                |  |

Figure 10: Looking at the Recently Added PLL IP

### 4.0 Compile Design using Radiant Software

### 4.1 Set Top Level File

12. From the **Project** menu, select **Active Implementation** > **Set Top-Level Unit...** and set **pwm\_led\_brightness\_top.v** as the top level file, see **Figure 11**.

| R Project Properties                                                                                                    |                                                  |                                                  |                                                                                                   |                                                                        |                               | ×            |
|----------------------------------------------------------------------------------------------------|--------------------------------------------------|--------------------------------------------------|---------------------------------------------------------------------------------------------------|------------------------------------------------------------------------|-------------------------------|--------------|
| <ul> <li>Project Properties</li> <li>Ied_brightness         <ul> <li>LFD2NX-40-9BG256C</li> <li>impl_1</li> <li>source/impl_1/debounce.v</li> <li>source/impl_1/pwm.v</li> <li>source/impl_1/pwm_led_brightness</li> <li>pwm_pll3/pwm_pll3.ipx</li> <li>source/impl_1/impl_1.pdc</li> <li>source/impl_1/impl_1.sdc</li> <li>Area</li> <li>Timing</li> <li>Strategy1</li> </ul> </li> </ul> | Name:<br>Location:<br>Na<br>Verilog S<br>Include | pwm_led_<br>attice/Cert<br>me<br>Standard<br>for | _brightness_top.v<br>us-NX-RT/application<br><inherit from="" im<br="">Synthesis and Si</inherit> | Category:<br>ns/led_brightness/<br>Value<br>nplementation><br>mulation | Resource<br>/led_brightness/s | ource/impl_1 |
| 4                                                                                                    |                                                  |                                                  |                                                                                                   |                                                                        | Ōĸ                            | Cancel       |

Figure 11: Setting a Top Level File

### 4.2 Synthesize Design

13. Synthesize the design by clicking on the **Synthesize Design** arrow, see **Figure 12**.

| je got Vew Poječ Toš Wolow jelo<br>Poječ Toš Volow Poječ Toš Wolow jelo<br>Poječ Tožak-4-9 Božač<br>Poječ Tožak-4-9 Božač<br>Poječ Tožak-4-9 Boža | 民 Lattice Radiant Software - Reports                             |                                                     |                                                                                                    |                                                                                                |                            | - a ×                                     |  |
|----------------------------------------------------------------------------------------------------|------------------------------------------------------------------|-----------------------------------------------------|----------------------------------------------------------------------------------------------------|------------------------------------------------------------------------------------------------|----------------------------|-------------------------------------------|--|
| Contraint Fies     Survey(mpL) (prom. VE biolog)     Survey(mpL) (prom. VE biolog)     Survey(mpL) (pro                                                                                                    | <u>File Edit View Project Tools Window Help</u>                  |                                                     |                                                                                                    |                                                                                                |                            |                                           |  |
| Image: Second Second                                                                                                    | 🔓 😑 🖹 🤊 ୯ 🕺 🗎 🖨 Q Q 🖉                                            | 2 Q 🖻 🖻 🏠 🚨 🔮                                       | - 🗉 🗾 📰 🐻                                                                                                   | 🔍 🕲 🕖 😫 🗟 §                                                                                    | § 🖪 S 🕅                    |                                           |  |
| • Indubrightness • Descent files • Descent files • Descen                                                                                                    | Synthesize Design -> 🕨 Map Design -> 🕨 Place & R                 | oute Design 🛷 🕨 Export Files                        |                                                                                                    |                                                                                                |                            | Synthesize Design completed with warning. |  |
| ED20X-40-980256C     Strategis     Ares     Engots     Fepots     Foreignet     Strategis     Ares     Engots     Foreignet     Strategis     Ares     Engots     Foreignet     Strategis     Ares     Engots     Foreignet     Strategis     Foreignet     Strategis     Foreignet     Foreignet     Foreignet     Strategis     Foreignet     Foreignet     Foreign                                                                                                    | ▼ 🗾 led_brightness                                               | 🔝 Start Page 🛛 🛛 🔜 Reports                          | ×                                                                                                    |                                                                                                |                            | 2                                         |  |
| Strategy is a large in the set of the set of the se                                                                                                    | LFD2NX-40-9BG256C                                                |                                                     |                                                                                                    |                                                                                                |                            |                                           |  |
| Reports Reports Project Summary Project Summary Project Sum                                                                                                    | 💌 🚞 Strategies                                                   |                                                     | Lad brinkfrans Brainet                                                                                      | •                                                                                              |                            |                                           |  |
| <pre>implementation Name: mpl_1 mpl_1 mpl_</pre>                                                                                                    | 1 Area                                                           | Reports                                             | Lea_brightness Project :                                                                                    | Summary                                                                                        |                            |                                           |  |
| if strategr1       implified       Strategr1       Operating Condition.       COM         implified       implified       Strategr1       Operating Condition.       COM         implified       implified       Strategr1       Operating Condition.       COM         implified       SurrectingL1/deboncev       Strategr1       Operating Condition.       COM         implified       SurrectingL1/deboncev       Strategr1       UED2NX-40-980256C       Synthesis       Lattice LSE         implified       SurrectingL1/deboncev       SurrectingL1/deboncev       Operating Condition.       COM         implified       SurrectingL1/deboncev       Synthesis Reports       Final Reports       Project Undated.       20220/918 09 15 01         implified       Strategr1       UED2NX-40-980256C       Project Undated.       20220/918 09 15 01         implified       Synthesis Reports       Strategr1       Control       Control       20220/918 09 15 01         implified       Strategr1       Strategr1       UEd3       Control       Control       20220/918 09 15 01         implified       Strategr1       Strategr1       UEd3       Control       Control       20220/918 09 15 01         implified       Strategr1       Strategr1       Control                                                                                                    | : Timing                                                         |                                                     | Implementation Name:                                                                                        | impl_1                                                                                         | Performance Grade:         | 9_High-Performance_1.0V                   |  |
| Part Number: Li Lattic LSD Impl.1 (Lattic LSD) Impl. I (Lattic LSD) Impl. I (Lattic                                                                                                    | 📝 Strategy1                                                      | Project Summary                                     | Strategy Name:                                                                                              | Strategy1                                                                                      | Operating Condition:       | COM                                       |  |
| <ul> <li>Importment</li> <li>Synthesis Reports</li> <li>Source/impl_1/debounce.vt</li> <li>Source/impl_1/prom_leld_brightness_top.v</li> <li>Source/impl_1/prom_leld_brightness_top.v</li> <li>Map Reports</li> <li>Map Reports</li> <li>Map Reports</li> <li>Map Reports</li> <li>Project File:</li> <li>Constraint Files</li> <li>Testbench Files</li> <li>Testbench Files</li> <li>Testbench Files</li> <li>Source/impl_1/impl_1.adc</li> <li>Misc Reports</li> <li>Misc Reports</li> <li>Misc Reports</li> <li>Misc Reports</li> <li>Misc Reports</li> <li>Misc Reports</li> <li>Misc Reports</li> <li>Source/impl_1/impl_1.adc</li> <li>Source/impl_1/impl_1.adc</li> <li>Source/impl_1.adc</li> <li>Source/impl_1.adc</li> <li>Source/impl_1.adc</li> <li>Source/impl_1.adc</li> <li>Source/impl_1.adc</li> <li>Source/impl_1.adc</li> <li>Source/impl_1.adc</li> <li>Source/impl_1.adc</li> <li>Source/impl_1.adc</li> <li>Source/impl_1.adc</li> <li>Source/impl_1.adc</li> <li>Source/impl_1.adc</li> <li>Source/impl_1.adc</li> <li>Source/impl_1.</li></ul>                                                                                                    | <ul> <li>impl_1 (Lattice LSE)</li> <li>impl_sequences</li> </ul> | -                                                   | Part Number:                                                                                                | LFD2NX-40-9BG256C                                                                              | Synthesis:                 | Lattice LSE                               |  |
| <ul> <li>Map Reports</li> <li>Map Reports</li> <li>Map Reports</li> <li>Map Reports</li> <li>Map Reports</li> <li>Map Reports</li> <li>Map Reports</li> <li>Map Reports</li> <li>Map Reports</li> <li>Map Reports</li> <li>Map Reports</li> <li>Project Updated:</li> <li>20220318 09.15.01</li> <li>20220318 09.15.01</li> <li>Constraint Files</li> <li>Testbench Files</li> <li>Testbench Files</li> <li>Testbench Files</li> <li>Sprojify Pro</li> <li>Sprojify Pro<th>source/impl_1/debounce.v</th><th><ul> <li>Synthesis Reports</li> </ul></th><th>Family:</th><th>LFD2NX</th><th>Timing Errors:</th><th></th></li></ul>                                                                                                    | source/impl_1/debounce.v                                         | <ul> <li>Synthesis Reports</li> </ul>               | Family:                                                                                                    | LFD2NX                                                                                         | Timing Errors:             |                                           |  |
| <pre>     Source/impl 1/pwm_plBjpwm_plBjpwm_plBjpwm_plBjpwm_plBjpmm_plB / pwm_plBjpvm_plB / pwm_plBjpvm_plB / pwm_plB / pwm/plB / pwm_plB / pwm/plB / pwm_plB / pwm_plB / pwm/plB / pwm_plB / pwm_plB / pwm_plB / pwm_plB / pwm_plB / pwm_plB / pwm_plB / pwm_plB / pwm_plB / pwm_plB / pwm/plB / pwm_plB / pwm_pl</pre>                                                                                                    | source/impl_1/pwm.v                                              | Map Reports                                         | Device:                                                                                                    | LFD2NX-40                                                                                      | Project Created:           | 2022/03/18 09:15:00                       |  |
| <ul> <li>i portugitado portugitado por</li></ul>                                                                                                    | source/impl_1/pwm_led_brightness_top.v                           |                                                     | Package                                                                                                    | CARGADER                                                                                       | Project Lindated:          | 2022/02/18 00-15-01                       |  |
| Project File: C:/projects/Lattice/Certus-NX-RT/applications/led_brightness/led_brightness/led                                                                                                    | <ul> <li>pwm_pll3/pwm_pll3.ipx</li> </ul>                        | Place & Poute Reports                               | r ackage.                                                                                                   | CABGA200                                                                                       | Project Opdated.           | 2022/03/18 08.13.01                       |  |
| <pre></pre>                                                                                                    | KIL Files                                                        |                                                     | Project File:                                                                                               | C:/projects/Lattice/Certus-NX-RT/applications/led_brightness/led_brightness/led_brightness.rdf |                            |                                           |  |
| Pre-Synthesis Constraint Files     Pre-Synthesis Constraint Files     Synphify Pro     Source/impl_1/impl_1.sdc     Source/impl_1/impl_1.sdc     Source/impl_1/impl_1.sigc     Source/impl_1/impl_1.sigc     Source/impl_1.sigc     Source/imp                                                                                                    | Testbench Files                                                  | Export Reports                                      | Implementation Location: C:/projects/Lattice/Certus-NX-RT/applications/led_brightness/led_brightness/impl_1 |                                                                                                |                            |                                           |  |
| Pre-Synthesis Constraint Files<br>Synphify Pro<br>Synphify Pro<br>Synphify Pro<br>Synphify Pro<br>Surce/Impl_1/Impl_1.sdc<br>Pro<br>port. Guidance of Synphify Pro<br>Surce/Impl_1/Impl_1.sdc<br>Pro<br>port. Guidance of Synphify Pro<br>Synphify Pro<br>Surce/Impl_1/Impl_1.sdc<br>Pro<br>port. Guidance of Synphify Pro<br>Synphify Pro<br>Surce/Impl_1/Impl_1.sdc<br>Pro<br>Pro<br>Gebounce(debounce, inst) - ywm, pll3v<br>Gebounce(debounce, inst) - debouncev<br>Gebounce(debounce, inst) - debouncev<br>Gebounce(debounce, inst) - debouncev<br>Gebounce(debounce, inst) - debouncev<br>Gebounce(debounce, inst) - debouncev<br>Gebounce(debounce, inst) - debouncev<br>Gebounce(debounce, inst) - debouncev<br>Synphify Pro<br>Surce/Impl_1/Impl_1<br>Surce/Impl_1/Impl_1/Im                                                                                                    | pwm_pll3.cfg                                                     |                                                     |                                                                                                    |                                                                                                |                            |                                           |  |
| Lutte: 63 IO Buffers: 13<br>psynplify Pro<br>source/mpin_1/imp_1.sdc<br>port.Guthatic / Constraint Eliae<br>port.Guthatic / Constraint Eliae<br>port.Gut                                                     | Pre-Synthesis Constraint Files                                   | Misc Reports                                        | Resource Usage                                                                                              |                                                                                                |                            |                                           |  |
| Symptify Pro         Symptify Pro         Supresting 1/inpl_1.sdc         Supresting 1/inpl_1.sdc         Dect.Sumbasic Constraint Blac         Image: Dect.Sumbasic Constraint Blac         Image: Dect.Sumbasic Sumbasic Constraint Blac         Image: Dect.Sumbasic Sumbasic Sumbasic Sumbasic Sumbasic Sumbasic Sumbasic Sumbasic Sumbasic Sumbasic Summ_Bill3/pmm_Bill3.pxm_Bill3.pmm_Bill3.pmm_Bill3.pmm_Bill3.pmm_Bil                                                                                                    | Lattice LSE                                                      |                                                     | LUT4:                                                                                                    | 63                                                                                             | IO Buffers:                | 13                                        |  |
| <pre>     Source mp() /mp() sec     Source mp() /mp() sec     Source mp() /mp() sec     Source mp() /mp() sec     Source mp() /mp() sec     Source mp() /mp() /mp(</pre>                                                                                                    | Synplity Pro                                                     |                                                     | PEU Register                                                                                                | 137                                                                                            | EBR.                       | 0                                         |  |
| <pre>&gt; pwm_led_brightness_top - pwm_led_brightness_top. x &gt; pwm_pld1pwm_pld1;nst) - pwm_pld1;nst) - pwm_pld1;n</pre>                                                                                                    | Source/Impi_1/Impi_1.suc     The post-Synthesis Constraint Files |                                                     | i i o riogiotori                                                                                            | 101                                                                                            |                            | ·                                         |  |
| <pre>&gt;</pre>                                                                                                    | pwm_led_brightness_top - pwm_led_brightness_top.v ×              |                                                     |                                                                                                    |                                                                                                |                            |                                           |  |
| <pre>     pwm_gen(pwm_gen(pst)) - pwm.v     debounce/debounce.jnst3) - debounce.v         &gt; file copy -force "C:/projects/Lattice/Certus-NX-RT/applications/led_brightness/sc/debounce.v" "C:/projects/Lattice/Certus-NX-RT/applications/led_brightness/source/impl_1/debounce.v" "C:/projects/Lattice/Certus-NX-RT/applications/led_brightness/source/impl_1/debounce.v" "C:/projects/Lattice/Certus-NX-RT/applications/led_brightness/source/impl_1/debounce.v" "C:/projects/Lattice/Certus-NX-RT/applications/led_brightness/source/impl_1/debounce.v" "C:/projects/Lattice/Certus-NX-RT/applications/led_brightness/source/impl_1/debounce.v" "C:/projects/Lattice/Certus-NX-RT/applications/led_brightness/source/impl_1/debounce.v" "C:/projects/Lattice/Certus-NX-RT/applications/led_brightness/pmm_pll3.ipx"         &gt; prj_add_source "C:/projects/Lattice/Certus-NX-RT/applications/led_brightness/pmm_pll3.ipx"         &gt; prj_add_source "C:/projects/Lattice/Certus-NX-RT/applications/led_brightness/pmm_pll3.ipx"         &gt; prj_add_source "C:/projects/Lattice/Certus-NX-RT/applications/led_brightness/pmm_pll3.ipx"         &gt; prj_add_source "C:/projects/Lattice/Certus-NX-RT/applications/led_brightness/pmm_pll3.ipx"         &gt; prj_add_source "C:/projects/Lattice/Certus-NX-RT/applications/led_brightness/pmm_pll3.ipx"         &gt; prj_add_source "C:/projects/Lattice/Certus-NX-RT/applications/led_brightness/pmm_pll3.ipx"         &gt; prj_add_source "C:/projects/Lattice/Certus-NX-RT/applications/led_brightness/pmm_pll3.ipx"         &gt; pri_add_source "C:/projects/Lattice/Certus-NX-RT/applications/led_brightness/pmm_pll3.ipx"         &gt; pri_add_source "C:/projects/Lattice/Certus-NX-RT/applications/led_brightness/pmm_pll3.ipx"         &gt; pri_add_source "C:/projects/Lattice/Certus-NX-RT/applications/led_brightness/pmm_pll3.ipx"         &gt; pri_add_source "C:/projects/Lattice/Certus-NX-RT/applications/led_brightness/pmm_pll3.ipx"         &gt; pri_add_source "C:/projects/Lattice/Certus-NX-RT/applications/led_brightness/pmm_pll3.ipx"         &gt; pri_add_source "C:/projects/Lat</pre>                                                                                                    | pwm_pll3(pwm_pll3_inst) - pwm_pll3.v                             |                                                     |                                                                                                    |                                                                                                |                            |                                           |  |
| <pre>debounce/debounce.inst3 - debounce.v" "C:/projects/Lattice/Certus-NX-RT/applications/led_brightness/sc/debounce.v" "C:/projects/Lattice/Certus-NX-RT/applications/led_brightness/sc/debounce.v" "C:/projects/Lattice/Certus-NX-RT/applications/led_brightness/sc/debounce.v" "C:/projects/Lattice/Certus-NX-RT/applications/led_brightness/sc/debounce.v" "C:/projects/Lattice/Certus-NX-RT/applications/led_brightness/sc/debounce.v" "C:/projects/Lattice/Certus-NX-RT/applications/led_brightness/sc/debounce.v" "C:/projects/Lattice/Certus-NX-RT/applications/led_brightness/sc/debounce.v" "C:/projects/Lattice/Certus-NX-RT/applications/led_brightness/led_brightness/sc/certus-NX-RT/applications/led_brightness/led_brightness/sc/certus-NX-RT/applications/led_brightness/led_brightness/sc/certus-NX-RT/applications/led_brightness/led_brightness/sc/certus-NX-RT/applications/led_brightness/led_brightness/sc/certus-NX-RT/applications/led_brightness/led_brightness/sc/certus-NX-RT/applications/led_brightness/led_brightness/sc/certus-NX-RT/applications/led_brightness/led_brightness/sc/certus-NX-RT/applications/led_brightness/led_brightness/sc/certus-NX-RT/applications/led_brightness/led_brightness/sc/certus-NX-RT/applications/led_brightness/led_brightness/sc/certus-NX-RT/applications/led_brightness/led_brightness/sc/certus-NX-RT/applications/led_brightness/sc/certus-NX-RT/applications/led_b</pre>                                                                                                    | pwm_gen(pwm_gen_inst1) - pwm.v                                   |                                                     |                                                                                                    |                                                                                                |                            |                                           |  |
| <pre>debounce(debounce,inst2) - debounce.v &gt; prj_add_source "C:/projects/Lattice/Certus-NX-RT/applications/led_brightness/source/imm_pll3/pwm_pll3.ipx" debounce(debounce,inst) - debounce.v * "C:/projects/Lattice/Certus-NX-RT/applications/led_brightness/led_brightness/pwm_pll3.ipx" prj_adv prj_adv prj_adv prj_surs ynthesis - impl impl_1 </pre>                                                                                                    | debounce(debounce_inst3) - debounce.v                            | <pre>1  &gt; file conv =force == "C:/projecte</pre> | /Lattice/Certue_NY_PT/annl                                                                                  | ications/lad brightness/er                                                                     | c/debounce w" "C:/project  | e/Lattice/Certue_NV_PT/aneli              |  |
| debounce(debounce_inst) - debouncev     > prj_adwe     prj_add_source "C:/projects/Lattice/Certus=NX=RT/applications/led_brightness/led_brightness/pwm_pll3.ipx"     > prj_run Synthesis - impl impl_1     >                                                                                                    | debounce(debounce_inst2) - debounce.v                            | <pre>&gt; prj_add_source "C:/projects/Latt</pre>    | ice/Certus-NX-RT/applicati                                                                                  | lons/led_brightness/led_bri                                                                    | ghtness/source/impl_1/deb  | ounce.v" "C:/projects/Lattic              |  |
| <pre>debounce(debounce_inst) - debounce.v &gt; prj_run Synthesis - impl impl_1 &gt; </pre>                                                                                                    | debounce(debounce_inst1) - debounce.v                            | > prj_save                                          | ice/Certug_NV_PT/applicati                                                                                  | one/lad brightnase/lad bri                                                                     | abtness/num nll3/num nll3  | inv"                                      |  |
| >                                                                                                    | debounce(debounce_inst) - debounce.v                             | > prj_run Synthesis -impl impl_1                    |                                                                                                    |                                                                                                | gnonooo, pmm_p110/pmm_p110 |                                           |  |
| The second second second second second second second second second second second second second second second se                                                                                                    |                                                                  | >                                                   |                                                                                                    |                                                                                                |                            |                                           |  |
|                                                                                                    | Carlos Da la David                                               | 4                                                   |                                                                                                    |                                                                                                |                            | *                                         |  |

Figure 12: Synthesizing the Design

### 4.3 Pin Assignment (Device Constraint Editor)

14. Once the design has been synthesized, use the **Device Constraints Editor** option of the **Tools** drop down menu to assign the pin numbers to their respective signals, see **Figure 13**.

| evice Constraint Editor           |                                               |                                                                                                    |                                                                                                    |                                                                                                    |                                                                                                    |                                                                                                    |                                            |                                                                                                    |                                                                                                    |                                                                                                    |                                                                                                    |                               |                                                                                                    |
|-----------------------------------|-----------------------------------------------|----------------------------------------------------------------------------------------------------|----------------------------------------------------------------------------------------------------|----------------------------------------------------------------------------------------------------|----------------------------------------------------------------------------------------------------|----------------------------------------------------------------------------------------------------|--------------------------------------------|----------------------------------------------------------------------------------------------------|----------------------------------------------------------------------------------------------------|----------------------------------------------------------------------------------------------------|----------------------------------------------------------------------------------------------------|-------------------------------|----------------------------------------------------------------------------------------------------|
| File Edit View Design Window Help |                                               |                                                                                                    |                                                                                                    |                                                                                                    |                                                                                                    |                                                                                                    |                                            |                                                                                                    |                                                                                                    |                                                                                                    |                                                                                                    |                               |                                                                                                    |
|                                   |                                               |                                                                                                    |                                                                                                    |                                                                                                    |                                                                                                    |                                                                                                    |                                            |                                                                                                    |                                                                                                    |                                                                                                    |                                                                                                    |                               |                                                                                                    |
| Q.▼ Find < >                      |                                               |                                                                                                    |                                                                                                    |                                                                                                    |                                                                                                    |                                                                                                    |                                            |                                                                                                    |                                                                                                    |                                                                                                    |                                                                                                    |                               |                                                                                                    |
| 🕨 📴 Ports                         |                                               |                                                                                                    |                                                                                                    |                                                                                                    | 16 15 14 13 12 11 10                                                                                                    | 987                                                                                                    | 654                                        | 321                                                                                                    | 1                                                                                                    |                                                                                                    |                                                                                                    |                               |                                                                                                    |
| 🕨 🎒 Instances(86)                 |                                               |                                                                                                    |                                                                                                    | Α                                                                                                    |                                                                                                    |                                                                                                    |                                            |                                                                                                    |                                                                                                    |                                                                                                    |                                                                                                    |                               |                                                                                                    |
| Hets                              |                                               |                                                                                                    |                                                                                                    | B                                                                                                    |                                                                                                    |                                                                                                    |                                            |                                                                                                    |                                                                                                    |                                                                                                    |                                                                                                    |                               |                                                                                                    |
|                                   |                                               |                                                                                                    |                                                                                                    | C<br>D                                                                                                    |                                                                                                    |                                                                                                    |                                            |                                                                                                    | -                                                                                                    |                                                                                                    |                                                                                                    |                               |                                                                                                    |
|                                   | Name                                          | Group By                                                                                                    | Pin                                                                                                    | BANK                                                                                                    | IO_TYPE                                                                                                    | DRIVE                                                                                                    | PULLMODE                                   | CLAMP                                                                                                    | DIFFDRIVE                                                                                                    | DIFFRESISTOR                                                                                                    | GLITCHFILTER                                                                                                    | HYSTERESIS                    | OPENDRAIN                                                                                                    |
|                                   | 🔻 😓 All Port                                  | N/A                                                                                                    | N/A                                                                                                    | N/A                                                                                                    | N/A                                                                                                    | N/A                                                                                                    | N/A                                        | N/A                                                                                                    | N/A                                                                                                    | N/A                                                                                                    | N/A                                                                                                    | N/A                           | N/A                                                                                                    |
|                                   | 🝷 📄 Input                                     | N/A                                                                                                    | N/A                                                                                                    | N/A                                                                                                    | N/A                                                                                                    | N/A                                                                                                    | N/A                                        | N/A                                                                                                    | N/A                                                                                                    | N/A                                                                                                    | N/A                                                                                                    | N/A                           | N/A                                                                                                    |
|                                   | 🝷 🔝 Clock                                     | N/A                                                                                                    | N/A                                                                                                    | N/A                                                                                                    | N/A                                                                                                    | N/A                                                                                                    | N/A                                        | N/A                                                                                                    | N/A                                                                                                    | N/A                                                                                                    | N/A                                                                                                    | N/A                           | N/A                                                                                                    |
|                                   | CLK_CUSTO                                     | N/A                                                                                                    | H11                                                                                                    | 2                                                                                                    | LVCMOS33                                                                                                    | NA                                                                                                    | DOWN                                       | ON                                                                                                    | NA                                                                                                    | OFF                                                                                                    | ON                                                                                                    | ON                            | OFF                                                                                                    |
|                                   | DIP_SW[1]                                     | N/A                                                                                                    | L10                                                                                                    | 3                                                                                                    | LVCMOS15H                                                                                                    | NA                                                                                                    | UP                                         | ON                                                                                                    | NA                                                                                                    | OFF                                                                                                    | OFF                                                                                                    | ON                            | OFF                                                                                                    |
|                                   | DIP_SW[2]                                     | N/A                                                                                                    | E16                                                                                                    | 0                                                                                                    | LVCMOS18                                                                                                    | NA                                                                                                    | DOWN                                       | ON                                                                                                    | NA                                                                                                    | OFF                                                                                                    | ON                                                                                                    | ON                            | OFF                                                                                                    |
|                                   | DIP_SW[3]                                     | N/A                                                                                                    | L11                                                                                                    | 3                                                                                                    | LVCMOS15H                                                                                                    | NA                                                                                                    | UP                                         | ON                                                                                                    | NA                                                                                                    | OFF                                                                                                    | OFF                                                                                                    | ON                            | OFF                                                                                                    |
|                                   | DIP_SW[4]                                     | N/A                                                                                                    | R3                                                                                                    | 4                                                                                                    | LVCMOS15H                                                                                                    | NA                                                                                                    | UP                                         | ON                                                                                                    | NA                                                                                                    | OFF                                                                                                    | OFF                                                                                                    | ON                            | OFF                                                                                                    |
|                                   | 🔻 🦪 Output                                    | N/A                                                                                                    | N/A                                                                                                    | N/A                                                                                                    | N/A                                                                                                    | N/A                                                                                                    | N/A                                        | N/A                                                                                                    | N/A                                                                                                    | N/A                                                                                                    | N/A                                                                                                    | N/A                           | N/A                                                                                                    |
|                                   | LED[0]                                        | N/A                                                                                                    | B3                                                                                                    | 2                                                                                                    | LVCMOS33                                                                                                    | 8                                                                                                    | NONE                                       | OFF                                                                                                    | NA                                                                                                    | OFF                                                                                                    | OFF                                                                                                    | NA                            | OFF                                                                                                    |
|                                   | LED[1]                                        | N/A                                                                                                    | A2                                                                                                    | 2                                                                                                    | LVCMOS33                                                                                                    | 8                                                                                                    | NONE                                       | OFF                                                                                                    | NA                                                                                                    | OFF                                                                                                    | OFF                                                                                                    | NA                            | OFF                                                                                                    |
|                                   | LED[2]                                        | N/A                                                                                                    | H16                                                                                                    | 2                                                                                                    | LVCMOS33                                                                                                    | 8                                                                                                    | NONE                                       | OFF                                                                                                    | NA                                                                                                    | OFF                                                                                                    | OFF                                                                                                    | NA                            | OFF                                                                                                    |
|                                   | LED[3]                                        | N/A                                                                                                    | B2                                                                                                    | 2                                                                                                    | LVCMOS33                                                                                                    | 8                                                                                                    | NONE                                       | OFF                                                                                                    | NA                                                                                                    | OFF                                                                                                    | OFF                                                                                                    | NA                            | OFF                                                                                                    |
|                                   | LED[4]                                        | N/A                                                                                                    | H15                                                                                                    | 2                                                                                                    | LVCMOS33                                                                                                    | 8                                                                                                    | NONE                                       | OFF                                                                                                    | NA                                                                                                    | OFF                                                                                                    | OFF                                                                                                    | NA                            | OFF                                                                                                    |
|                                   | LED[5]                                        | N/A                                                                                                    | H14                                                                                                    | 2                                                                                                    | LVCMOS33                                                                                                    | 8                                                                                                    | NONE                                       | OFF                                                                                                    | NA                                                                                                    | OFF                                                                                                    | OFF                                                                                                    | NA                            | OFF                                                                                                    |
|                                   | LED[6]                                        | N/A                                                                                                    | H12                                                                                                    | 2                                                                                                    | LVCMOS33                                                                                                    | 8                                                                                                    | NONE                                       | OFF                                                                                                    | NA                                                                                                    | OFF                                                                                                    | OFF                                                                                                    | NA                            | OFF                                                                                                    |
|                                   | LED[7]                                        | N/A                                                                                                    | J15                                                                                                    | 2                                                                                                    | LVCMOS33                                                                                                    | 8                                                                                                    | NONE                                       | OFF                                                                                                    | NA                                                                                                    | OFF                                                                                                    | OFF                                                                                                    | NA                            | OFF                                                                                                    |
|                                   | S_SEG[0]                                      | N/A                                                                                                    | G16                                                                                                    | 1                                                                                                    | LVCMOS33                                                                                                    | 8                                                                                                    | NONE                                       | OFF                                                                                                    | NA                                                                                                    | OFF                                                                                                    | OFF                                                                                                    | NA                            | OFF                                                                                                    |
|                                   | S_SEG[1]                                      | N/A                                                                                                    | G14                                                                                                    | 1                                                                                                    | LVCMOS33                                                                                                    | 8                                                                                                    | NONE                                       | OFF                                                                                                    | NA                                                                                                    | OFF                                                                                                    | OFF                                                                                                    | NA                            | OFF                                                                                                    |
|                                   | S_SEG[2]                                      | N/A                                                                                                    | G12                                                                                                    | 1                                                                                                    | LVCMOS33                                                                                                    | 8                                                                                                    | NONE                                       | OFF                                                                                                    | NA                                                                                                    | OFF                                                                                                    | OFF                                                                                                    | NA                            | OFF                                                                                                    |
|                                   | S_SEG[3]                                      | N/A                                                                                                    | G11                                                                                                    | 1                                                                                                    | LVCMOS33                                                                                                    | 8                                                                                                    | NONE                                       | OFF                                                                                                    | NA                                                                                                    | OFF                                                                                                    | OFF                                                                                                    | NA                            | OFF                                                                                                    |
|                                   | S_SEG[4]                                      | N/A                                                                                                    | E12                                                                                                    | 1                                                                                                    | LVCMOS33                                                                                                    | 8                                                                                                    | NONE                                       | OFF                                                                                                    | NA                                                                                                    | OFF                                                                                                    | OFF                                                                                                    | NA                            | OFF                                                                                                    |
|                                   | S_SEG[5]                                      | N/A                                                                                                    | E10                                                                                                    | 1                                                                                                    | LVCMOS33                                                                                                    | 8                                                                                                    | NONE                                       | OFF                                                                                                    | NA                                                                                                    | OFF                                                                                                    | OFF                                                                                                    | NA                            | OFF                                                                                                    |
|                                   | S_SEG[6]                                      | N/A                                                                                                    | E9                                                                                                    | 1                                                                                                    | LVCMOS33                                                                                                    | 8                                                                                                    | NONE                                       | OFF                                                                                                    | NA                                                                                                    | OFF                                                                                                    | OFF                                                                                                    | NA                            | OFF                                                                                                    |
|                                   | S_SEG[7]                                      | N/A                                                                                                    | F9                                                                                                    | 1                                                                                                    | LVCMOS33                                                                                                    | 8                                                                                                    | NONE                                       | OFF                                                                                                    | NA                                                                                                    | OFF                                                                                                    | OFF                                                                                                    | NA                            | OFF                                                                                                    |
|                                   | evice Constraint Editor<br>Edit View Design W | evice Constraint Editor         Edit       View Design       Window       Help         Image: Second Second S | Name         Group By           Ports         All Port         N/A           Ports         All Port         N/A           Ports         Colock         N/A           Ports         Colock | Name         Group By         Pin           Ports         Instances(86)         Instances(86)         Instances(86)           Image: Instances(86)         Image: Image: Image | Review Constraint Editor           Edit         View Design         Window Help           Ports         Pin         A           Ports         Pin         BANK           Ports         Pin         BANK           Name         Group By         Pin         BANK           Vindow         Help         Vindow         N/A           Name         Group By         Pin         BANK           Vindow         Name         Group By         Pin         BANK           Vindow         Name         Group By         Pin         BANK           Vindow         Name         Group By         Pin         BANK           Vindow         Name         Group By         Pin         BANK           Vindow         Clsck         N/A         N/A         N/A           Input         N/A         N/A         N/A         N/A           Pinput         N/A         N/A         N/A         N/A           Pinput         N/A         N/A         N/A         N/A           Output         N/A         R3         4           Output         N/A         R3         2           EED[1]         N/A <th>Name         Group By         Pin         BANK         IOTYPE           Image: Instances (RG)         Image: Instances (RG)         Image: Image: Image</th> <th>Review Consign         Window         Heip</th> <th>Nmme         Group By         Pin         And         Pin         And         Pin         Pin         Pin         Pin         Pin         Pin         Pin         Pin         P</th> <th>Norm         Norm         <th< th=""><th>Nume         Group by         Prin         BANK         IQ_PPE         DRV         VULLONCE         CLAMP         DIFUNCTION</th><th>Note         Note         <th< th=""><th>Note weige         Note weige</th><th>No         Open         Open         O</th></th<></th></th<></th> | Name         Group By         Pin         BANK         IOTYPE           Image: Instances (RG)         Image: Instances (RG)         Image: Image: Image | Review Consign         Window         Heip | Nmme         Group By         Pin         And         Pin         And         Pin         Pin         Pin         Pin         Pin         Pin         Pin         Pin         P | Norm         Norm         Norm <th< th=""><th>Nume         Group by         Prin         BANK         IQ_PPE         DRV         VULLONCE         CLAMP         DIFUNCTION</th><th>Note         Note         <th< th=""><th>Note weige         Note weige</th><th>No         Open         Open         O</th></th<></th></th<> | Nume         Group by         Prin         BANK         IQ_PPE         DRV         VULLONCE         CLAMP         DIFUNCTION | Note         Note         Note <th< th=""><th>Note weige         Note weige</th><th>No         Open         Open         O</th></th<> | Note weige         Note weige | No         Open         Open         O |

### Figure 13: Performing Pin Assignment

### 4.4 Compile Design

15. Compile the design by clicking on the **Run All** arrow, see **Figure 14**.

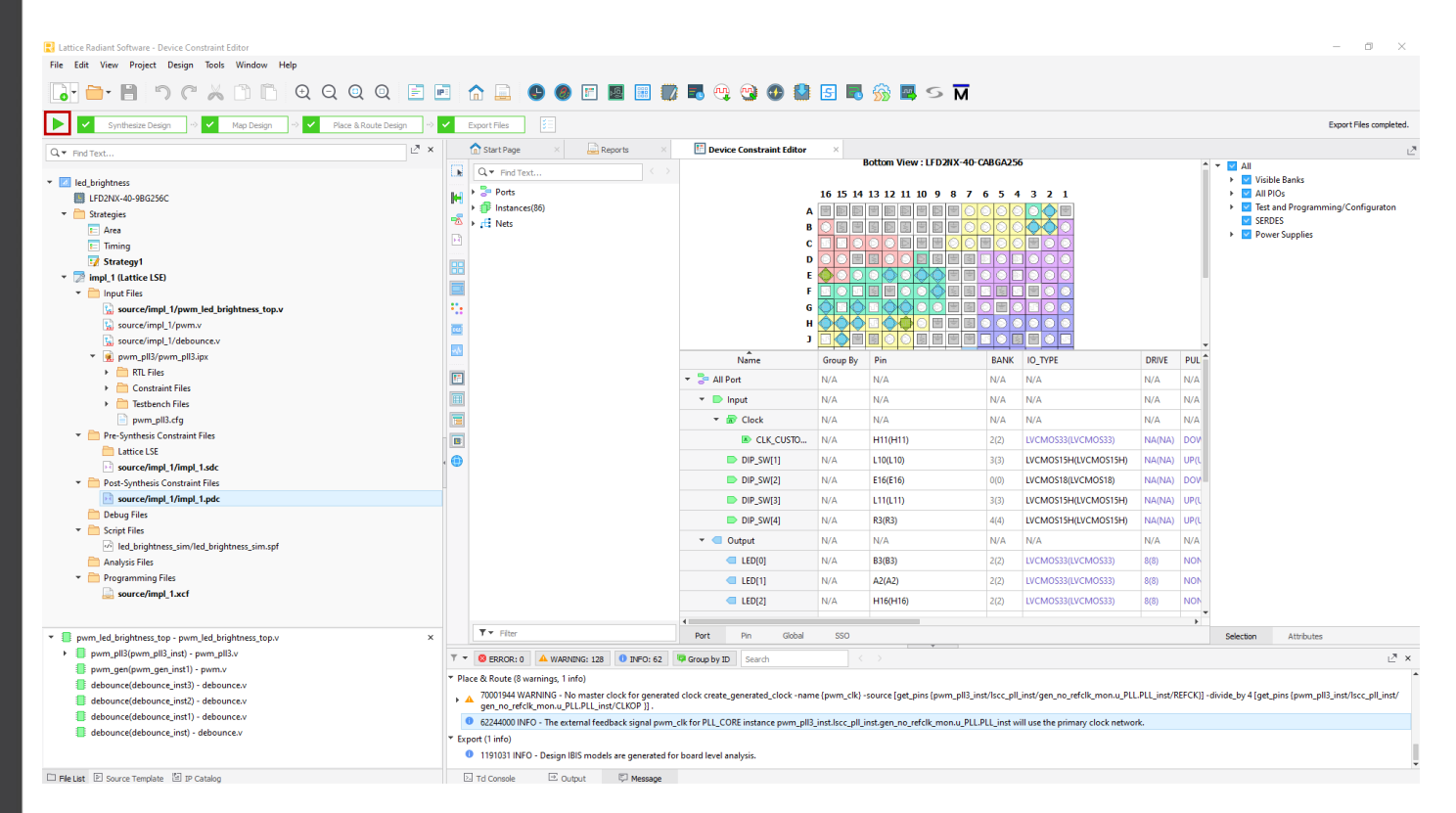

Figure 14: Compiling the Design

Frontgrade Headquarters | 4350 Centennial Blvd | Colorado Springs, CO, 80907 | (719)594-8000

### 4.4 Simulate Design

16. From the Tools menu, select Simulation Wizard and click Next, see Figure 15.

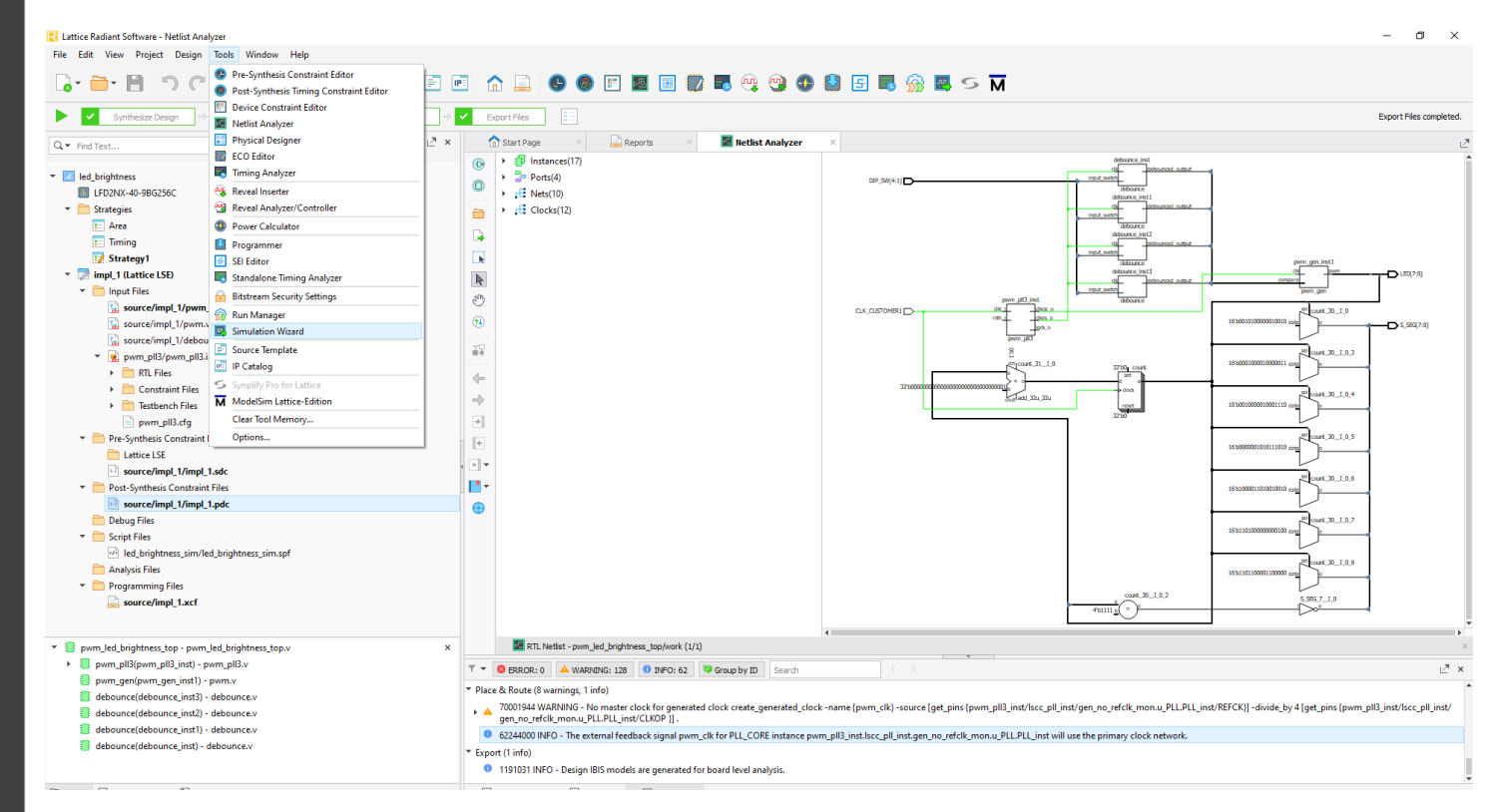

Figure 15: Simulating the Design

17. Name the project **led\_brightness\_sim** and click **Next**, see **Figure 16**. If asked whether you want to create it, click **Yes**. Click Next to **Add and Reorder Source** and **Parse HDL files for simulation**. Click **Finish** to start the simulation.

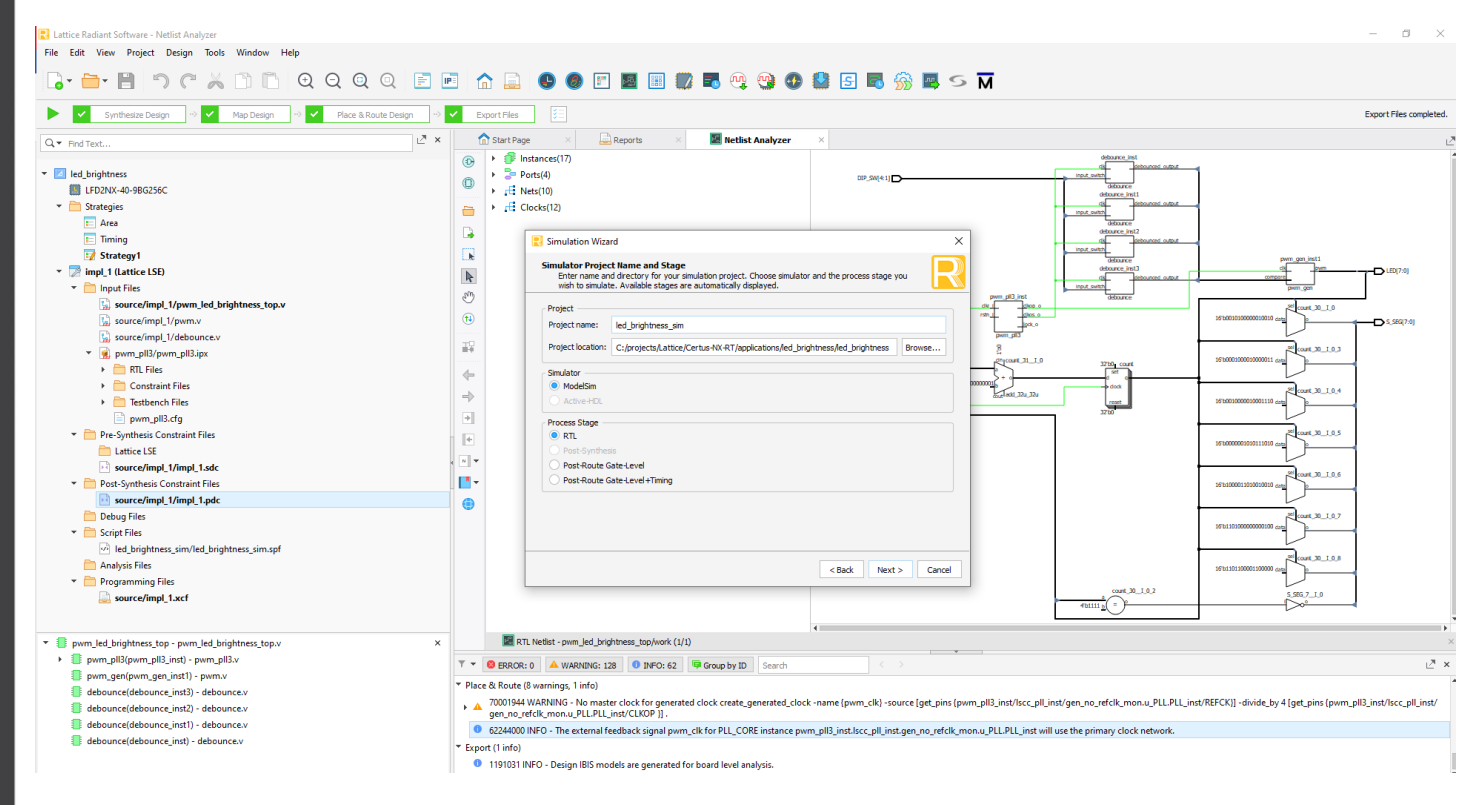

Figure 16: Naming the Simulation

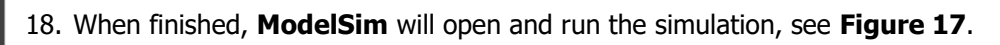

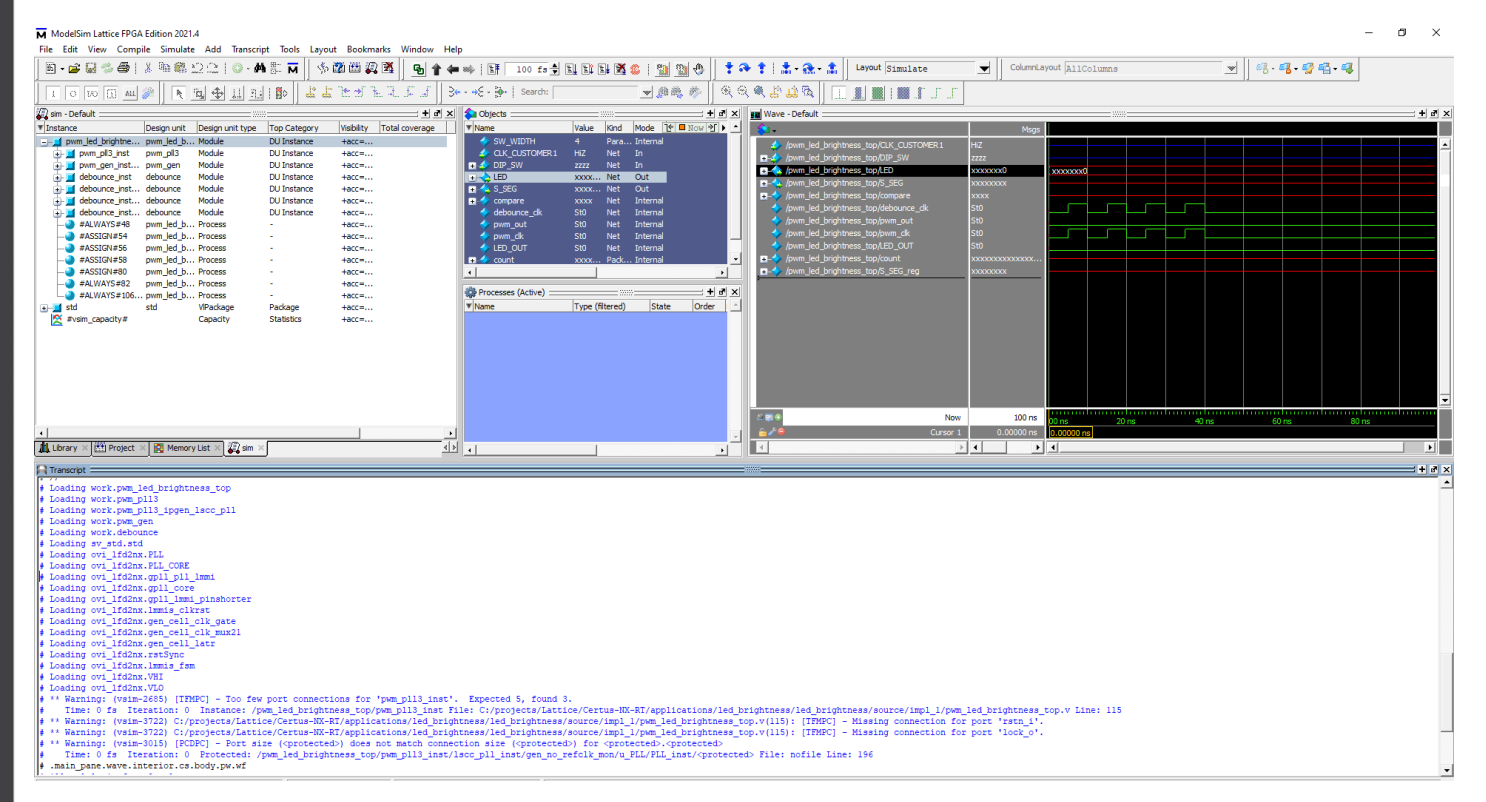

Figure 17: The ModelSim Simulation Wave View

### 5.0 Program the Device with Radiant Programmer

- 19. Make sure that in the Lattice Certus-NX Versa Evaluation board LFD2NX-VERSA-EVN:
- 20. there is a USB cable connecting the computer to J2
- 21. there is a 12V power supply connected to J35

22. From the Tools menu, select Programmer and a new window opens, see Figure 18.

| Radiant Programmer - impl_1.xcf *             |                                                                                                    |                                                                                                    |                     |               | – Ö ×           |
|-----------------------------------------------|----------------------------------------------------------------------------------------------------|----------------------------------------------------------------------------------------------------|---------------------|---------------|-----------------|
| File Edit View Run Tools Help                 |                                                                                                    |                                                                                                    |                     |               |                 |
| 2 📸 🗟 😂 😂 📽 🖓 🗶 🕸 🖌 🔤                         |                                                                                                    |                                                                                                    |                     |               |                 |
| Enable Status Device Family Device            | Operation                                                                                                    | File Name                                                                                                    | File Date/Time Chec | ksum USERCODE | Cable Setup & × |
|                                               | Fast Configuration         C/projects/Lattice/Certus-NX-RT/application           NOST         PCCDUPUTER           PCCDUPUTER         PCCDUPUTER           PCDUPUTER         PCCDUPUTER           PCDUPUTER         PCCDUPUTER           PCDUPUTER         PCDUPUTER           PCDUPUTER         PCDUPUTER           PCDUPUTER | TD0<br>TCK<br>TCK<br>TDI<br>RESET<br>TOI<br>TCK<br>TDI<br>TCK<br>TDI<br>TCK<br>TDI<br>TCK<br>TDI<br>TCK<br>TDI<br>TCK<br>TDI<br>TCK<br>TDI<br>TCK<br>TDI<br>TCK<br>TDI<br>TCK<br>TDI<br>TCR<br>TCR<br>TCR<br>TCR<br>TCR<br>TCR<br>TCR<br>TCR<br>TCR<br>TCR | 04/17/23 10-1628    | 0x0000000     | Calle Settings  |
| Output                                        |                                                                                                    |                                                                                                    |                     |               | 5 ×             |
| INFO - TTAG Chain Verification, No Errors     |                                                                                                    |                                                                                                    |                     |               | ^               |
| INEO - Check configuration seture: Successful |                                                                                                    |                                                                                                    |                     |               |                 |
| INFO - Device 1 LFD2NX-40: Fast Configuration |                                                                                                    |                                                                                                    |                     |               |                 |
| INFO - Operation Done. No errors.             |                                                                                                    |                                                                                                    |                     |               |                 |
| INFO - Elapsed time: 00 min : 10 sec          |                                                                                                    |                                                                                                    |                     |               |                 |
| INFO - Operation: successful.                 |                                                                                                    |                                                                                                    |                     |               |                 |
|                                               |                                                                                                    |                                                                                                    |                     |               | ~               |

### Figure 18: Programming the FPGA

- 23. Once the cable is detected and settings are set, program the device by clicking the Program Device icon **Figure 18**.
- 24. Verify that:
  - $\circ$   $\;$  the LED's [7:0] show the heartbeat of the system
  - the sever-segment LED displays a hexadecimal counter with the decimal point LED also being turned on whenever the count value equals F hex.

### **REVISION HISTORY**

| Date      | Rev. # | Author | Change Description                                                                                            |
|-----------|--------|--------|----------------------------------------------------------------------------------------------------|
| 3/18/2022 | 1.0.0  | JA     | Initial Release.                                                                                              |
| 4/17/2023 | 1.0.1  | JB     | Completed porting App Note to Certus-NX-RT using Lattice Certus-NX<br>Versa Evaluation board LFD2NX-VERSA-EVN |

The following United States (U.S.) Department of Commerce statement shall be applicable if these commodities, technology, or software are exported from the U.S.: These commodities, technology, or software were exported from the United States in accordance with the Export Administration Regulations. Diversion contrary to U.S. law is prohibited.

Frontgrade Colorado Springs LLC (Frontgrade) reserves the right to make changes to any products and services described herein at any time without notice. Consult an authorized sales representative to verify that the information in this data sheet is current before using this product. The company does not assume any responsibility or liability arising out of the application or use of any product or service described herein, except as expressly agreed to in writing; nor does the purchase, lease, or use of a product or service convey a license under any patent rights, copyrights, trademark rights, or any other of the intellectual rights of the company or of third parties.

Frontgrade Headquarters | 4350 Centennial Blvd | Colorado Springs, CO, 80907 | (719)594-8000